## Creación del identificador permanente

Para obtener un identificador permanente ingresar al panel de apps: https://developers.facebook.com/apps

1. Una vez en el panel, ubicar la app y dar clic en el nombre de *Empresa/Negocio* para ir al panel de **Configuración del negocio.** 

| olicaciones                | Q Busca por nombre o identificador de la aplicac                                                                   | ión Crear aplicació    |
|----------------------------|----------------------------------------------------------------------------------------------------|------------------------|
| Filtrar por                |                                                                                                    | Usadas recientemente 💌 |
| Todas las aplicaciones (3) |                                                                                                    |                        |
| Archivadas                 | DataNodeSM<br>Identificador de la aplicación: 119103<br>Modo: Publicada<br>Tipo: business<br>Empresa Test Business |                        |
|                            | (€) Administrador                                                                                                  | ۵                      |

- 2. En el panel de *Configuración del negocio*, seleccionar *Usuarios > Usuarios del sistema*. Se pueden crear un máximo de 3 usuarios.
  - 1. Dar clic en el botón Añadir
  - 2. Aceptar la política de no discriminación de Facebook.
  - Ingresar el nombre del usuario y seleccionar su rol<sup>1)</sup>. En este caso seleccionar Administrator. Y dar clic en Crear usuario del sistema.

| Crear usuario                      | del sistema                        | ×                                      |
|------------------------------------|------------------------------------|----------------------------------------|
| Introduce el non<br>Nombre del usu | nbre del usuari<br>ario del sisten | o del sistema que quieres crear:<br>1a |
| admin_wa_app                       | )                                  |                                        |
| Rol de usuario d                   | el sistema                         |                                        |
| Administrador                      |                                    | •                                      |
| Este usuario del sis               | stema le pertene                   | cerá a Test Business.                  |
|                                    | Cancelar                           | Crear usuario del sistema              |

4. Seleccionar el usuario y hacer clic en **Añadir activos**:

| Usuarios del sistema                              |                                                                                                    |        |
|---------------------------------------------------|----------------------------------------------------------------------------------------------------|--------|
| Filtra por nombre o identi Q Añadir               | admin_wa_app<br>Acceso de administrador                                                                                                    | Editar |
| admin_wa_app<br>Usuario administrador del sistema | Generación de identificadores de acceso<br>Los usuarios del sistema solo pueden generar identificadores de acceso para los permisos que se hayan concedido a su<br>aplicación a través del proceso de revisión de la aplicación. |        |
|                                                   | ☑ Generar un identificador nuevo    ☑ Generar un identificador nuevo    ☑ A ñādir activos                                                                                                    |        |

En la ventana Asignar activos a usuario:

- 1. Seleccionar el tipo de activo Aplicaciones.
- 2. Seleccionar en activos: app creada en Ver creación de app.
- 3. En aplicación: Habilitar el permiso **Control total/Administrar aplicación.** Guardar cambios.

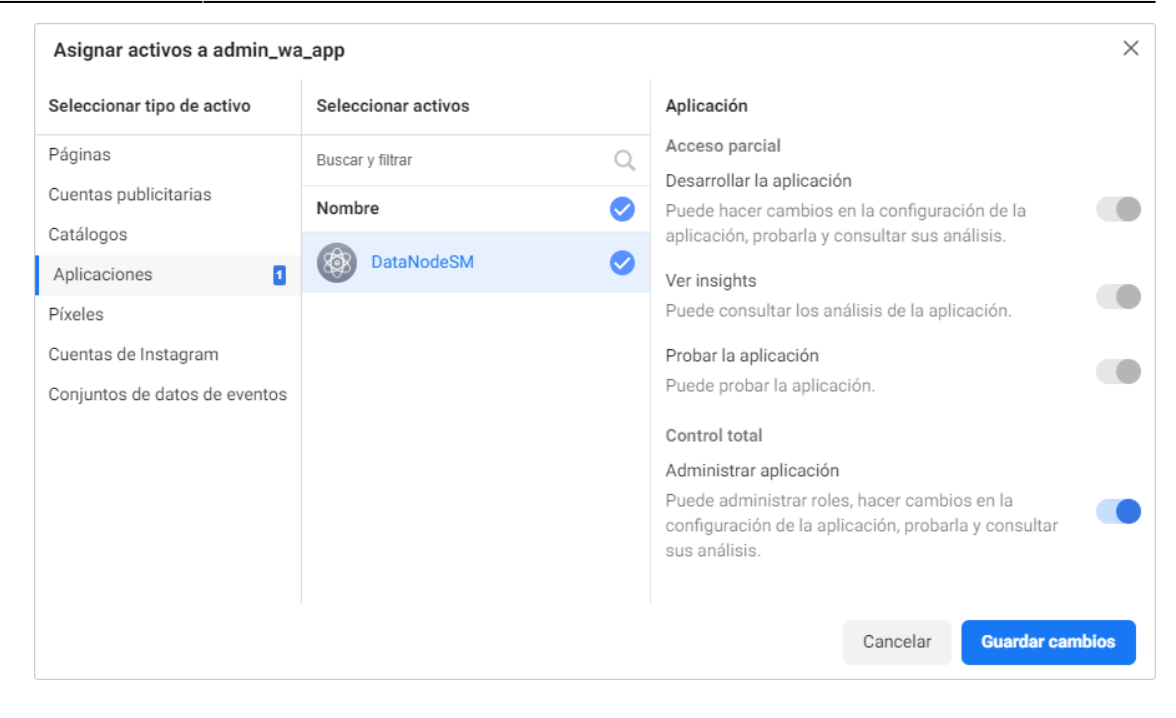

3. Después de la creación de usuario y la asignación de la app, dar clic en **Generar un** identificador nuevo.

En la ventana *Generar identificador*, seleccionar la app y habilitar los permisos Whatsapp\_business\_messaging y Whatsapp\_business\_management Dar clic en **Generar identificador**.

| Generar identificador                                                                                                    | ×   |  |
|----------------------------------------------------------------------------------------------------|-----|--|
| Seleccionar aplicación:                                                                                                    |     |  |
| DataNodeSM                                                                                                    |     |  |
|                                                                                                    |     |  |
| Permisos disponibles:                                                                                                    |     |  |
| whatsapp_business_messaging                                                                                                    |     |  |
| ads_management                                                                                                    |     |  |
| pages_read_user_content                                                                                                    |     |  |
| publish_pages                                                                                                    |     |  |
| pages_manage_posts                                                                                                    |     |  |
| business_creative_management                                                                                                    |     |  |
| whatsapp_business_management                                                                                                    |     |  |
| attribution_read                                                                                                    |     |  |
| commerce_account_read_settings                                                                                                    |     |  |
| private_computation_access                                                                                                    |     |  |
| commerce_account_read_orders                                                                                                    |     |  |
| instagram_manage_messages                                                                                                    |     |  |
| business_data_management                                                                                                    |     |  |
| pages_manage_instant_articles                                                                                                    |     |  |
| manage_business_extension                                                                                                    |     |  |
| read_page_mailboxes                                                                                                    |     |  |
| commerce_manage_accounts                                                                                                    |     |  |
| instagram_content_publish                                                                                                    |     |  |
| read_audience_network_insights                                                                                                    |     |  |
| pages_manage_engagement                                                                                                    |     |  |
| Al hacer clic en "Generar identificador" aceptas instalar la<br>aplicación seleccionada para el usuario del sistema<br>admin_wa_app. |     |  |
| Cancelar Generar identifica                                                                                                    | dor |  |

4. Se abrirá una ventana con el identificador generado. Copiar y guardar el identificador <sup>2)</sup> porque no se almacenará en Facebook.

Creación del identificador permanente

1) Usuario o Administrador 2) Token

From: http://leverit.com/ithelpcenter/ - IT Help Center

Permanent link: http://leverit.com/ithelpcenter/es:wa:wa\_token

Last update: 2023/05/11 21:27

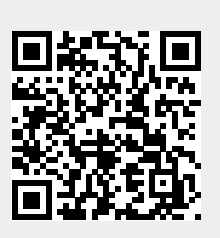